# 连接6800IA(FEX)的Catalyst 6500系列交换机 ISSU升级程序

## 目录

<u>简介</u> <u>先决条件</u> <u>要 使 外 级 始 组 件</u> <u>升 级 始 级 齿 退 </u> <u>升 验</u>证

## 简介

本文档介绍在虚拟交换系统(VSS)模式下使用Supervisor 2T和双宿主Cisco Catalyst 6800即时接入 交换机(FEX)的Cisco Catalyst 6500系列交换机上的分步服务中软件升级(ISSU)过程。

## 先决条件

## 要求

本文档没有任何特定的要求。

## 使用的组件

本文档中的信息基于VSS模式下运行Supervisor引擎2T的Cisco Catalyst 6500系列交换机,该引擎 在WS-X6904-40G线卡上连接了双宿主6800IA。

本文档中的信息都是基于特定实验室环境中的设备编写的。本文档中使用的所有设备最初均采用原 始(默认)配置。如果您使用的是真实网络,请确保您已经了解所有命令的潜在影响。

## 升级 程序

### 初始设置

升级过程针对Cisco IOS®<sup>软</sup>件版本15.1(2)SY到版本15.1(2)SY1执行。

以下是ISSU流程之前的统计信息:

- 交换机ID为1的Catalyst 6500机箱处于活动状态,ID为2的交换机处于备用(热)状态。
- 两个机箱在Cisco IOS软件版本15.1(2)SY上都处于打开状态。
- 运行Cisco IOS软件版本15.0(2)EX2的单个6800IA通过双宿连接连接到WS-X6904-40G线卡上的VSS。FEX端口通道号为99,FEX ID为110。

6K1#show mod sw all Switch Number: 1 Role: Virtual Switch Active \_\_\_\_\_ \_\_\_\_ \_\_\_\_ Mod Ports Card Type Model Serial No. \_\_\_\_ \_\_\_\_ - ---------2 5 Supervisor Engine 2T 10GE w/ CTS (Acti VS-SUP2T-10G SAL1632K9P2 3 20 DCEF2T 4 port 40GE / 16 port 10GE WS-X6904-40G SAL1741E4ZA Mod MAC addresses Hw Fw Sw Status \_\_\_\_ \_\_\_\_\_ 2 c471.fe7c.de96 to c471.fe7c.de9d 1.3 12.2(50r)SYS 15.1(2)SY e02f.6d6a.698c to e02f.6d6a.699f 1.0 12.2(50r)SYL 15.1(2)SY 0k Hw Mod Sub-Module Model Serial Status \_\_\_\_ \_\_\_\_\_ 2Policy Feature Card 4VS-F6K-PFC4SAL1637MCQQ1.2Ok2CPU DaughterboardVS-F6K-MSFC5SAL1637MKX81.4Ok 3 Distributed Forwarding Card WS-F6K-DFC4-E SAL1745FSD6 1.0 Ok Mod Online Diag Status \_\_\_\_ \_\_\_\_\_ 2 Pass 3 Pass Switch Number: 2 Role: Virtual Switch Standby \_\_\_\_\_ Mod Ports Card Type Model Serial No. \_\_\_\_ \_\_\_\_\_ 5 Supervisor Engine 2T 10GE w/ CTS (Hot) VS-SUP2T-10G 2 SAL1650UC8L 20 DCEF2T 4 port 40GE / 16 port 10GE WS-X6904-40G SAL171730D3 Mod MAC addresses Hw Fw Sw Status \_\_\_\_ \_\_\_\_\_ 2c54.2dc4.2f3a to 2c54.2dc4.2f41 1.4 12.2(50r)SYS 15.1(2)SY 2 Ok 3 70ca.9b8f.510c to 70ca.9b8f.511f 1.0 12.2(50r)SYL 15.1(2)SY Ok Mod Sub-Module Model Serial Hw Status 2 Policy Feature Card 4 VS-F6K-PFC4 SAL1651UG8P 1.2 Ok VS-F6K-MSFC5 SAL1651UEBY 1.5 2 CPU Daughterboard Ok 3 Distributed Forwarding Card WS-F6K-DFC4-E SAL17173QHY 1.2 Ok Mod Online Diag Status \_\_\_\_ \_\_\_\_ 2 Pass 3 Pass Switch Number: 110 Role: FEX \_\_\_\_\_ Model Mod Ports Card Type Serial No. \_\_\_\_ \_\_\_\_\_

```
48 C6800IA 48GE
1
                                      C6800IA-48TD
                                                    FOC1736W1A6
Mod MAC addresses
                              Hw Fw
                                             Sw
                                                        Status
--- ----- ------ ------ ------
1 c025.5cc2.2d00 to c025.5cc2.2d33 0.0 Unknown
                                            15.0(2)EX2 Ok
Mod Online Diag Status
____ _____
1 Pass
6K1#show switch virtual
Switch mode
                      : Virtual Switch
Virtual switch domain number : 100
Local switch number
Local switch operational role: Virtual Switch Active
Peer switch number : 2
Peer switch operational role : Virtual Switch Standby
```

### 升级步骤

1. 确保新的Cisco IOS映像(Cisco IOS软件版本15.1(2)SY1)存在于bootdisk和slavebootdisk中。

```
6K1#dir bootdisk: | in s2t54
5 -rw- 120035816 Jan 23 2014 22:35:12 +00:00
s2t54-adventerprisek9-mz.SPA.151-2.SY1.bin
8 -rw- 119792104 Feb 10 2014 19:42:12 +00:00
s2t54-adventerprisek9-mz.SPA.151-2.SY.bin
6K1#dir slavebootdisk: | in s2t54
5 -rw- 120035816 Jan 23 2014 22:26:14 +00:00
s2t54-adventerprisek9-mz.SPA.151-2.SY1.bin
8 -rw- 119792104 Feb 10 2014 19:46:14 +00:00
s2t54-adventerprisek9-mz.SPA.151-2.SY.bin
```

(可选)使用以下命令以验证VSS是否已准备好运行升级过程:
 show issu state detailshow redundancyshow module switch all6K1#show issu state detail

系统被配置为以交错模式升级。 发现两个管理引擎节点在线。 摘要:系统将以串联模式升级。

```
Slot = 1/2
RP State = Active
ISSU State = Init
Boot Variable = bootdisk:s2t54-adventerprisek9-mz.SPA.151-2.SY.bin,12;
Operating Mode = sso
ISSU Sub-State = No Upgrade Operation in Progress
Starting Image = N/A
Target Image = N/A
Current Version = bootdisk:s2t54-adventerprisek9-mz.SPA.151-2.SY.bin
```

Slot = 2/2 RP State = Standby

```
ISSU State = Init
     Boot Variable = bootdisk:s2t54-adventerprisek9-mz.SPA.151-2.SY.bin,12;
    Operating Mode = sso
    ISSU Sub-State = No Upgrade Operation in Progress
    Starting Image = N/A
      Target Image = N/A
   Current Version = bootdisk:s2t54-adventerprisek9-mz.SPA.151-2.SY.bin
This system is Fex-capable
Fex-ID ISSU Status
 110
      FEX_INIT
6K1#
6K1#show redundancy
Redundant System Information :
_____
     Available system uptime = 36 minutes
Switchovers system experienced = 0
            Standby failures = 0
      Last switchover reason = none
               Hardware Mode = Duplex
  Configured Redundancy Mode = sso
   Operating Redundancy Mode = sso
            Maintenance Mode = Disabled
              Communications = Up
Current Processor Information :
_____
             Active Location = slot 1/2
      Current Software state = ACTIVE
     Uptime in current state = 36 minutes
               Image Version = Cisco IOS Software, s2t54 Software
               (s2t54-ADVENTERPRISEK9-M),
               Version 15.1(2)SY, RELEASE SOFTWARE (fc4)
Technical Support: http://www.cisco.com/techsupport
Copyright (c) 1986-2013 by Cisco Systems, Inc.
Compiled Wed 04-Sep-13 12:37 by prod_rel_team
                       BOOT = bootdisk:s2t54-adventerprisek9-mz.SPA.151-2.SY.bin,12;
                 CONFIG_FILE =
                    BOOTLDR =
      Configuration register = 0x2102
Peer Processor Information :
_____
            Standby Location = slot 2/2
      Current Software state = STANDBY HOT
     Uptime in current state = 34 minutes
               Image Version = Cisco IOS Software, s2t54 Software
                (s2t54-ADVENTERPRISEK9-M),
               Version 15.1(2)SY, RELEASE SOFTWARE (fc4)
Technical Support: http://www.cisco.com/techsupport
Copyright (c) 1986-2013 by Cisco Systems, Inc.
Compiled Wed 04-Sep-13 12:37 by prod_rel_team
                       BOOT = bootdisk:s2t54-adventerprisek9-mz.SPA.151-2.SY.bin,12;
                 CONFIG_FILE =
                    BOOTLDR =
      Configuration register = 0x2102
```

3. 使用issu loadversion命令启动升级过程。

在此步骤中,VSS备用机箱将重新启动,使用新映像重新加载,并在SSO冗余模式下初始化为 VSS备用机箱,运行新映像。如批量同步成功消息所示,当机箱配置同步时,此**步骤即**完成。 加载新映像和VSS备用机箱转换到SSO模式可能需要几秒钟到几分钟。

6K1#issu loadversion 1/2 bootdisk:s2t54-adventerprisek9-mz.SPA.151-2.SY1.bin

2/2 slavebootdisk:s2t54-adventerprisek9-mz.SPA.151-2.SY1.bin System configuration has been modified. Save? [yes/no]: yes Building configuration... [OK] %issu loadversion initiated successfully, upgrade sequence will begin shortly 6K1# \*Feb 11 05:24:40.091: %ISSU\_PROCESS-SW1-3-LOADVERSION: Loadversion sequence will begin in 60 seconds. Enter 'issu abortversion' to cancel. \*Feb 11 05:25:10.091: %ISSU\_PROCESS-SW1-6-LOADVERSION\_INFO: Resetting Standby shortly <...output truncated...> \*Feb 11 05:29:46.075: %VS\_GENERIC-SW1-6-VS\_HA\_HOT\_STANDBY\_NOTIFY: Standby switch is in Hot Standby mode \*Feb 11 05:29:46.079: %HA\_CONFIG\_SYNC-SW1-6-BULK\_CFGSYNC\_SUCCEED: Bulk Sync succeeded \*Feb 11 05:29:46.079: %RF-SW1-5-RF\_TERMINAL\_STATE: Terminal state reached for (SSO) \*Feb 11 05:30:25.091: %ISSU\_PROCESS-SW1-3-LOADVERSION: Loadversion has completed. Please issue the 'issu runversion' command after all modules come online. ! ! Boot variable for standby should point to new Image in "show issu state detail" output. 6K1#show issu state det The system is configured to be upgraded in staggered mode. 2 supervisor nodes are found to be online. Summary: an in-tandem upgrade is in progress. Slot = 1/2RP State = Active ISSU State = Load Version Boot Variable = bootdisk:s2t54-adventerprisek9-mz.SPA.151-2.SY.bin,12; Operating Mode = sso ISSU Sub-State = Load Version Completed Starting Image = bootdisk:s2t54-adventerprisek9-mz.SPA.151-2.SY.bin Target Image = bootdisk:s2t54-adventerprisek9-mz.SPA.151-2.SY1.bin Current Version = bootdisk:s2t54-adventerprisek9-mz.SPA.151-2.SY.bin Slot = 2/2RP State = Standby ISSU State = Load Version Boot Variable = bootdisk:s2t54-adventerprisek9-mz.SPA.151-2.SY1.bin,12; bootdisk:s2t54-adventerprisek9-mz.SPA.151-2.SY.bin,12 Operating Mode = sso ISSU Sub-State = Load Version Completed

ISSU Sub-State = Load Version Completed Starting Image = bootdisk:s2t54-adventerprisek9-mz.SPA.151-2.SY.bin Target Image = bootdisk:s2t54-adventerprisek9-mz.SPA.151-2.SY1.bin Current Version = bootdisk:s2t54-adventerprisek9-mz.SPA.151-2.SY1.bin

```
This system is Fex-capable
Fex-ID ISSU Status
110 FEX_UPGRADE_INIT
6K1#show redundancy states
     my state = 13 -ACTIVE
   peer state = 8 -STANDBY HOT
         Mode = Duplex
         Unit = Secondary
      Unit ID = 18
Redundancy Mode (Operational) = sso
Redundancy Mode (Configured) = sso
Redundancy State
                             = 550
   Maintenance Mode = Disabled
  Manual Swact = enabled
Communications = Up
 client count = 144
client_notification_TMR = 30000 milliseconds
        keep_alive TMR = 9000 milliseconds
      keep_alive count = 1
  keep_alive threshold = 19
         RF debug mask = 0x0
```

4. 当VSS备用机箱在SSO冗余状态下成功运行新映像,并且VSS备用机箱上的所有线卡都处于启用状态且处于联机状态时,请输入issu runversion命令以强制进行切换。升级后的VSS备用机箱将作为运行新映像的新活动机箱接管。以前的活动机箱在SSO模式下重新加载并初始化为新的VSS备用机箱,运行旧映像(在需要中止软件升级并恢复旧映像的情况下)。如批量同步成功消息所示,当机箱配置同步时,此步骤即完成。

### 6K1#issu运行版本

### 此命令将重新加载主用设备。

Proceed ? [confirm]
%issu runversion initiated successfully
\*Feb 11 05:35:19.035: %RF-SW1-5-RF\_RELOAD: Self reload. Reason: Admin ISSU
runversion CLI
<...output truncated..>
Feb 11 05:35:21.411: %SYS-SW1-5-SWITCHOVER: Switchover requested by Exec.
Reload Reason: Admin ISSU runversion CLI.
Resetting ......
!
!
Standby chassis now becomes active. Below logs are from new active switch.
!
Initializing as Virtual Switch ACTIVE processor
.

\*Feb 11 05:37:36.107: %PFREDUN-SW2-6-ACTIVE: Standby initializing for SSO mode

\*Feb 11 05:39:56.563: %HA\_CONFIG\_SYNC-SW2-6-BULK\_CFGSYNC\_SUCCEED: Bulk Sync succeeded \*Feb 11 05:39:56.563: %RF-SW2-5-RF\_TERMINAL\_STATE: Terminal state reached for (SSO) \*Feb 11 05:39:56.555: %PFREDUN-SW1\_STBY-6-STANDBY: Ready for SSO mode in Default Domain

```
! Wait till all the modules and Fex Port-channel 99 links come up !
```

\*Feb 11 05:41:28.467: %ISSU\_PROCESS-SW2-6-RUNVERSION\_INFO: Runversion has completed. Please issue the 'issu acceptversion' command Feb 11 05:43:13.034: %LINK-3-UPDOWN: Interface TenGigabitEthernet1/0/2, changed state to up (FEX-110) Feb 11 05:43:14.033: %LINEPROTO-5-UPDOWN: Line protocol on Interface TenGigabitEthernet1/0/2, changed state to up (FEX-110) \*Feb 11 05:43:14.491: %SATMGR-SW2-5-FABRIC\_PORT\_UP: SDP up on interface Te1/3/5, connected to FEX 110, uplink 52 \*Feb 11 05:43:14.491: %SATMGR-SW2-5-DUAL\_ACTIVE\_DETECT\_CAPABLE: channel group 99 is now dual-active detection capable

#### 6K1#show issu state

The system is configured to be upgraded in staggered mode. 2 supervisor nodes are found to be online. Summary: an in-tandem upgrade is in progress.

#### Slot = 2/2

#### RP State = Active

ISSU State = Run Version

Boot Variable = bootdisk:s2t54-adventerprisek9-mz.SPA.151-2.SY1.bin,12; bootdisk:s2t54-adventerprisek9-mz.SPA.151-2.SY.bin,12

#### Slot = 1/2

RP State = Standby
ISSU State = Run Version
Boot Variable = bootdisk:s2t54-adventerprisek9-mz.SPA.151-2.SY.bin,12;

This system is Fex-capable

Fex-ID ISSU Status

110 FEX\_UPGRADE\_INIT

6K1#**show fex 110 detail** Description: FEX0110 state: online FEX: 110 FEX version: 15.0(2)EX2 Extender Model: C6800IA-48TD, Extender Serial: FOC1736W1A6 FCP ready: yes Image Version Check: enforced Fabric Portchannel Ports: 2 Fabric port for control traffic: Te2/3/5 Fabric interface state: - Interface Up. Po99 Te1/3/5 - Interface Up. state: bound Te2/3/5 - Interface Up. state: bound

5. 使用issu acceptversion命令可停止回滚计时器。这是必需的,因为如果计时器过期,升级的机 箱将重新加载并恢复到以前的软件版本。 6K1#issu acceptversion % Rollback timer stopped. Please issue the 'issu commitversion' command.

6. 使用issu runversion fex all命令以在FEX(6800IA)上启动映像下载和升级过程。FEX会触发从 Supervisor2T的新软件捆绑包(此处为Cisco IOS软件版本15.2(2)SY1)下载映像。如果使用 FEX堆栈,则主设备负责将图像提取到其成员。TFTP服务器运行于192.1.1.1。

6K1#issu runversion fex all

% Successfully initiated 'runversion fex' for Fex IDs: 110.

Use 'show issu state' for more information.

#### 6K1#**show issu state det**

The system is configured to be upgraded in staggered mode. 2 supervisor nodes are found to be online. Summary: an in-tandem upgrade is in progress.

| Slot                 | =   | 2/2                                                                        |
|----------------------|-----|----------------------------------------------------------------------------|
| RP State             | =   | Active                                                                     |
| ISSU State           | =   | Run Version                                                                |
| Boot Variable        | =   | <pre>bootdisk:s2t54-adventerprisek9-mz.SPA.151-2.SY1.bin,12;bootdisk</pre> |
| s2t54-adventerprisek | - 9 | -mz.SPA.151-2.SY.bin,12                                                    |
| Operating Mode       | =   | SSO                                                                        |
| ISSU Sub-State       | =   | Run Version Completed                                                      |
| Starting Image       | =   | bootdisk:s2t54-adventerprisek9-mz.SPA.151-2.SY.bin                         |
| Target Image         | =   | bootdisk:s2t54-adventerprisek9-mz.SPA.151-2.SY1.bin                        |
| Current Version      | =   | bootdisk:s2t54-adventerprisek9-mz.SPA.151-2.SY1.bin                        |

Slot = 1/2
RP State = Standby
ISSU State = Run Version
Boot Variable = bootdisk:s2t54-adventerprisek9-mz.SPA.151-2.SY.bin,12;
Operating Mode = sso
ISSU Sub-State = Run Version Completed
Starting Image = bootdisk:s2t54-adventerprisek9-mz.SPA.151-2.SY.bin
Target Image = bootdisk:s2t54-adventerprisek9-mz.SPA.151-2.SY1.bin
Current Version = bootdisk:s2t54-adventerprisek9-mz.SPA.151-2.SY.bin

This system is Fex-capable

#### Fex-ID ISSU Status

#### 110 FEX\_UPGRADE\_IN\_PROGRESS

Following are the logs on from FEX 6800IA console:

!

!192.1.1.1 is the tftp running on FEX controller i.e. VSS active and vlan 1012 is the control vlan associated with fex.

! FEX-110# Loading c6800ia-universalk9-mz.150-2.EX4.bin from 192.1.1.1 [OK - 15493122 bytes] examining image... extracting info (112 bytes) extracting c6800ia-universalk9-mz.150-2.EX4/info (792 bytes) extracting info (112 bytes) Stacking Version Number: 1.55 System Type: 0x00000000 Ios Image File Size: 0x00EB5200 Total Image File Size: 0x00EC6A00 Minimum Dram required: 0x08000000 universalk9-150-2.EX4 Image Suffix: c6800ia-universalk9-mz.150-2.EX4 Image Directory: Image Name: c6800ia-universalk9-mz.150-2.EX4.bin Image Feature: IP|LAYER\_2|SSH|3DES|MIN\_DRAM\_MEG=128 FRU Module Version: No FRU Version Specified Old image for switch 1: flash:/c6800ia-universalk9-mz.150-2.EX2 Old image will be left alone Extracting images from archive into flash... ! The console will be waiting for about 5-10 minutes after the above line. <output truncated> New software image installed in flash:/c6800ia-universalk9-mz.150-2.EX4 Following are the logs from the 6500 Active supervisor: \*Feb 11 06:00:30.387: %SATMGR-SW2-5-ONLINE: FEX 110 online \*Feb 11 06:00:30.391: %SATMGR-SW2-5-FEX MODULE\_ONLINE: FEX 110, module 1 online \*Feb 11 06:00:30.395: %OIR-SW2-6-INSREM: Switch 110 Physical Slot 1 - Module Type LINE\_CARD inserted \*Feb 11 06:00:30.951: %SATMGR-SW2-5-FABRIC\_PORT\_UP: SDP up on interface Te2/3/5, connected to FEX 110, uplink 51 \*Feb 11 06:00:30.951: %SATMGR-SW2-5-DUAL\_ACTIVE\_DETECT\_CAPABLE: channel group 99 is now dual-active detection capable \*Feb 11 06:01:00.983: %OIR-SW2-6-SP\_INSCARD: Card inserted in Switch\_number = 110, physical slot 1, interfaces are now online FEX-110#show ver | in image System image file is "flash:/c6800ia-universalk9-mz.150-2.EX4/ c6800ia-universalk9-mz.150-2.EX4.bin" 6K1#**show issu state det** The system is configured to be upgraded in staggered mode. 2 supervisor nodes are found to be online. Summary: an in-tandem upgrade is in progress. Slot = 2/2RP State = Active ISSU State = Run Version Boot Variable = bootdisk:s2t54-adventerprisek9-mz.SPA.151-2.SY1.bin,12; bootdisk:s2t54-adventerprisek9-mz.SPA.151-2.SY.bin,12 Operating Mode = sso

ISSU Sub-State = Run Version Completed Starting Image = bootdisk:s2t54-adventerprisek9-mz.SPA.151-2.SY.bin Target Image = bootdisk:s2t54-adventerprisek9-mz.SPA.151-2.SY1.bin Current Version = bootdisk:s2t54-adventerprisek9-mz.SPA.151-2.SY1.bin Slot = 1/2 RP State = Standby ISSU State = Run Version Boot Variable = bootdisk:s2t54-adventerprisek9-mz.SPA.151-2.SY.bin,12; Operating Mode = sso ISSU Sub-State = Run Version Completed Starting Image = bootdisk:s2t54-adventerprisek9-mz.SPA.151-2.SY.bin Target Image = bootdisk:s2t54-adventerprisek9-mz.SPA.151-2.SY.bin Current Version = bootdisk:s2t54-adventerprisek9-mz.SPA.151-2.SY.bin

This system is Fex-capable

- Fex-ID ISSU Status
  - 110 FEX\_UPGRADE\_COMPLETE
- 7. 要继续,请输入issu commitversion命令以升级VSS备用机箱并完成ISSU序列。VSS备用机箱 将重新启动,使用新映像重新加载,并在运行新映像时初始化为处于SSO冗余状态的VSS备用 机箱。如Bulk sync succeeded消息所示,当机箱配置同步且新VSS-Standby上的所有线卡都 处于启用状态并处于联机状态时,此步骤即完成。

6K1#issu commitversion %issu commitversion initiated successfully, upgrade sequence will continue shortly 6K1# \*Feb 11 06:05:30.839: %ISSU\_PROCESS-SW2-3-COMMITVERSION: issu commitversion; Commitversion sequence will begin in 60 seconds. Enter 'issu abortversion' to cancel. \*Feb 11 06:06:00.839: %ISSU PROCESS-SW2-6-COMMITVERSION INFO: Resetting Standby shortly \*Feb 11 06:08:48.571: %PFREDUN-SW2-6-ACTIVE: Standby initializing for SSO mode \*Feb 11 06:09:01.163: %ISSU\_PROCESS-SW2-6-COMMITVERSION\_INFO: Standby has come online, wait for terminal state \*Feb 11 06:10:41.267: %VS\_GENERIC-SW2-6-VS\_HA\_HOT\_STANDBY\_NOTIFY: Standby switch is in Hot Standby mode \*Feb 11 06:10:41.271: %HA CONFIG SYNC-SW2-6-BULK CFGSYNC SUCCEED: Bulk Sync succeeded \*Feb 11 06:10:41.271: %RF-SW2-5-RF\_TERMINAL\_STATE: Terminal state reached for (SSO) \*Feb 11 06:10:46.403: %ISSU\_PROCESS-SW2-6-COMMITVERSION\_INFO: Upgrade has completed, updating boot configuration !

!Boot variable now displays both new and old image in ?show issu state detail? output.

#### 6K1#**show issu state detail**

The system is configured to be upgraded in staggered mode. 2 supervisor nodes are found to be online. Summary: an in-tandem upgrade is in progress.

```
Slot = 2/2
          RP State = Active
         ISSU State = Commit Version
     Boot Variable = bootdisk:s2t54-adventerprisek9-mz.SPA.151-2.SY1.bin,12;
bootdisk:s2t54-adventerprisek9-mz.SPA.151-2.SY.bin,12
     Operating Mode = sso
     ISSU Sub-State = Commit Version completed, waiting for system to settle
     Starting Image = bootdisk:s2t54-adventerprisek9-mz.SPA.151-2.SY.bin
       Target Image = bootdisk:s2t54-adventerprisek9-mz.SPA.151-2.SY1.bin
    Current Version = bootdisk:s2t54-adventerprisek9-mz.SPA.151-2.SY1.bin
               Slot = 1/2
          RP State = Standby
         ISSU State = Commit Version
      Boot Variable = bootdisk:s2t54-adventerprisek9-mz.SPA.151-2.SY1.bin,12;
bootdisk:s2t54-adventerprisek9-mz.SPA.151-2.SY.bin,12
     Operating Mode = sso
     ISSU Sub-State = Commit Version completed, waiting for system to settle
    Starting Image = bootdisk:s2t54-adventerprisek9-mz.SPA.151-2.SY.bin
      Target Image = bootdisk:s2t54-adventerprisek9-mz.SPA.151-2.SY1.bin
    Current Version = bootdisk:s2t54-adventerprisek9-mz.SPA.151-2.SY1.bin
```

This system is Fex-capable

#### Fex-ID ISSU Status

#### 110 FEX\_UPGRADE\_COMPLETE

```
6K1#show redundancy
Redundant System Information :
_____
     Available system uptime = 1 hour, 28 minutes
Switchovers system experienced = 1
            Standby failures = 1
      Last switchover reason = user forced
               Hardware Mode = Duplex
  Configured Redundancy Mode = sso
    Operating Redundancy Mode = sso
            Maintenance Mode = Disabled
              Communications = Up
Current Processor Information :
_____
             Active Location = slot 2/2
      Current Software state = ACTIVE
     Uptime in current state = 36 minutes
               Image Version = Cisco IOS Software, s2t54 Software
(s2t54-ADVENTERPRISEK9-M), Version 15.1(2)SY1, RELEASE SOFTWARE (fc4)
Technical Support: http://www.cisco.com/techsupport
Copyright (c) 1986-2013 by Cisco Systems, Inc.
Compiled Thu 28-Nov-13 12:58 by prod_rel_team
                       BOOT = bootdisk:s2t54-adventerprisek9-mz.SPA.151-2.SY1.bin,12;
bootdisk:s2t54-adventerprisek9-mz.SPA.151-2.SY.bin,12
```

```
CONFIG_FILE =
                    BOOTLDR =
      Configuration register = 0x2102
Peer Processor Information :
_____
            Standby Location = slot 1/2
      Current Software state = STANDBY HOT
     Uptime in current state = 1 minute
               Image Version = Cisco IOS Software, s2t54 Software (s2t54-ADVENTERPRISEK9-
M),
Version 15.1(2)SY1, RELEASE SOFTWARE (fc4)
Technical Support: http://www.cisco.com/techsupport
Copyright (c) 1986-2013 by Cisco Systems, Inc.
Compiled Thu 28-Nov-13 12:58 by prod_rel_team
                        BOOT = bootdisk:s2t54-adventerprisek9-mz.SPA.151-2.SY1.bin,12;
bootdisk:s2t54-adventerprisek9-mz.SPA.151-2.SY.bin,12
                 CONFIG_FILE =
                    BOOTLDR =
      Configuration register = 0x2102
```

## 验证

要验证升级是否成功,请使用以下命令:

- show issu state detail
- show redundancy
- · show module switch all

以下是ISSU进程后的当前状态:

- 交换机ID为2的6500机箱处于活动状态,而ID为1的交换机处于备用(热)状态。 它们现在位于 Cisco IOS软件版本15.1(2)SY1上。
- •即时接入客户端(6800IA)现在运行Cisco IOS软件版本15.0(2)EX4。

| 6K1# <b>show mod swi all</b><br>Switch Number: 1 Role: Virtual Switch Standby |                                                                           |                                |                                |                 |                                           |                       |                        |  |  |  |
|-------------------------------------------------------------------------------|---------------------------------------------------------------------------|--------------------------------|--------------------------------|-----------------|-------------------------------------------|-----------------------|------------------------|--|--|--|
| Mod                                                                           | Ports Card Type                                                           |                                |                                | <br>№           | Nodel                                     | Se                    | erial No.              |  |  |  |
| 2<br>3                                                                        | 5 Supervisor Engine 2T 10<br>20 DCEF2T 4 port 40GE / 10                   | OGE w/<br>6 port               | <br>CTS (Hc<br>10GE            | <br>t) VS<br>WS | S-SUP2T-10G<br>S-X6904-40G                | SAI<br>SAI            | L1632K9P2<br>L1741E4ZA |  |  |  |
| Mod                                                                           | MAC addresses                                                             |                                | Hw                             | Fw              | Sw                                        |                       | Status                 |  |  |  |
| 2<br>3                                                                        | c471.fe7c.de96 to c471.fe7c<br>e02f.6d6a.698c to e02f.6d6a                | .de9d<br>.699f                 | 1.3<br>1.0                     | 12.2(<br>12.2(  | 50r)SYS <b>15.1(</b><br>50r)SYL 15.1(     | <b>2)SY1</b><br>2)SY1 | Ok<br>Ok               |  |  |  |
| Mod                                                                           | Sub-Module                                                                | Model                          |                                |                 | Serial                                    | Hw                    | Status                 |  |  |  |
| 2<br>2<br>3                                                                   | Policy Feature Card 4<br>CPU Daughterboard<br>Distributed Forwarding Card | <br>VS-F6K<br>VS-F6K<br>WS-F6K | <br>-PFC4<br>-MSFC5<br>-DFC4-E |                 | SAL1637MCQQ<br>SAL1637MKX8<br>SAL1745FSD6 | 1.2<br>1.4<br>1.0     | Ok<br>Ok<br>Ok         |  |  |  |
| Mod                                                                           | Online Diag Status                                                        |                                |                                |                 |                                           |                       |                        |  |  |  |

\_\_\_\_\_

- 2 Pass
- 3 Pass

Switch Number: 2 Role: Virtual Switch Active -----Mod Ports Card Type Model Serial No. \_\_\_ \_\_\_\_ \_\_\_\_ 2 5 Supervisor Engine 2T 10GE w/ CTS (Acti VS-SUP2T-10G SAL1650UC8L 3 20 DCEF2T 4 port 40GE / 16 port 10GE WS-X6904-40G SAL17173QD3 Mod MAC addresses Hw Fw Sw Status \_\_\_\_ \_\_\_\_\_ 2 2c54.2dc4.2f3a to 2c54.2dc4.2f41 1.4 12.2(50r)SYS **15.1(2)SY1** Ok 3 70ca.9b8f.510c to 70ca.9b8f.511f 1.0 12.2(50r)SYL 15.1(2)SY1 Ok Mod Sub-Module Model Serial Hw Status 2Policy Feature Card 4VS-F6K-PFC4SAL1651UG8P1.2Ok2CPU DaughterboardVS-F6K-MSFC5SAL1651UEBY1.5Ok3Distributed Forwarding Card WS-F6K-DFC4-ESAL17173QHY1.2Ok Mod Online Diag Status \_\_\_\_\_ \_\_\_\_\_\_ 2 Pass 3 Pass Switch Number: 110 Role: FEX -----Mod Ports Card Type Model Serial No. \_\_\_\_ \_\_\_\_\_ \_\_\_\_\_\_ 1 48 C6800IA 48GE C6800IA-48TD FOC1736W1A6 Sw Mod MAC addresses Hw Fw Status \_\_\_\_ \_\_\_\_\_ 1 c025.5cc2.2d00 to c025.5cc2.2d33 0.0 Unknown **15.0(2)EX4** Ok Mod Online Diag Status \_\_\_\_\_ 1 Pass 6K1# 6K1#**show switch virtual** Switch mode : Virtual Switch Virtual switch domain number : 100 Local switch number : 2 Local switch operational role: Virtual Switch Active Peer switch number : 1

Peer switch operational role : Virtual Switch Standby